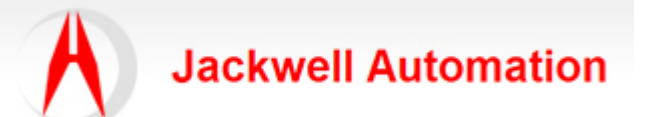

| 编写:   |                     | 日期:       |
|-------|---------------------|-----------|
|       | Jackwell Automation | 2012-12-8 |
| 审核:   |                     |           |
|       |                     |           |
| 版本:   |                     |           |
|       | 2.0                 |           |
| 文件号:  |                     |           |
|       | CASE_JA005          |           |
| 修改日志: | 2011-8-28 第一版       |           |
|       | 2012-12-8 第二版       |           |
|       |                     |           |
|       |                     |           |
|       |                     |           |

主题: 使用带有(RS232-9针)接口的 PanelView600 与 SLC500 的通讯。

PanelView600 型号: 2711-K6C5 PV600 Color Key

Ports: Physical—RS232 Protocol: DH485

SLC500 Processor 型号: 1747-L551B 5/05 CUP-16K Mem. OS501 Series C

组态步骤:

1. RS-232( DH-485 Protocol ) Connection to SLC 5/05 (Point to Point)

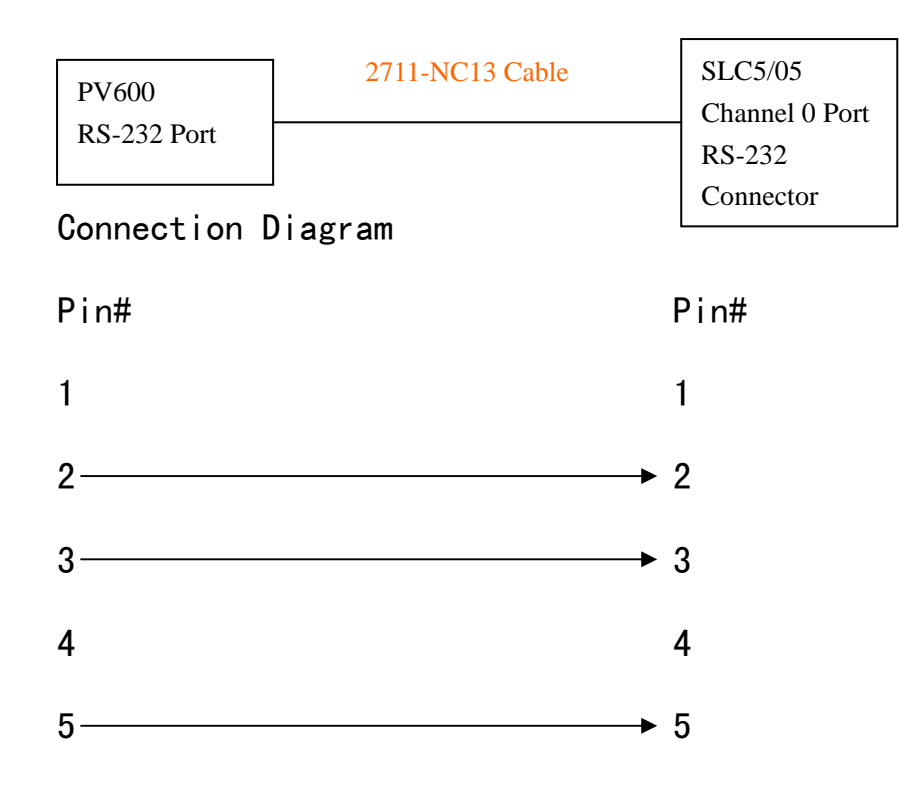

| 6 | 6 |
|---|---|
| 7 | 7 |
| 8 | 8 |
| 9 | 9 |

Important: You must configure the Channel O Port of the SLC 5/05 controller for DH485 communication using the RSLogix 500 software.

Note:使用 RS232(DF1 Protocol)下载 SLC5/04 程序组态时,当你把 Chnannel 0 设置为 DH-485 协议时,会出现通讯连接冲突,导致用原来的串口线(DF1 Protocal)无法接通 SLC5/04,处理器的故障灯出现红色闪烁状态。

Fix:停电,把 SLC5/05 处理器从槽中拔出来,摘掉连接电池的连线,然后把 GND, VDD 引脚进行短路(持续 60s),此时处理器恢复回出厂缺省状态(原来存储在处理器里的程序将会丢失!)

2. 使用带有 RSLinx (Above Ver 2.02) 软件的 PC 与 PV600 进行通讯:

驱动程序: 1747-PIC/AIC + device

(Note: Possible Not available in Win2000 OS)

2.1. 在驱动程序下拉列表里选择:

## Configure Drivers

| _ | - à | veileble Driver Types'                                    |                 |
|---|-----|-----------------------------------------------------------|-----------------|
|   | ~   | vallable bilvel types.                                    |                 |
|   |     | PLC-5 (DH+) Emulator driver 🗾                             | <u>A</u> dd New |
|   |     | RS-232 DF1 devices                                        |                 |
|   |     | Ethernet devices                                          |                 |
| Г | -C  | Ethernet/IP Driver                                        |                 |
|   |     | 1784-KT/KTX(D)/PKTX(D)/PCMK for DH+/DH-485 devices        |                 |
|   |     | 1784-KTC(X) for ControlNet devices                        | Status          |
|   |     | DF1 Polling Master Driver                                 | Bunning         |
|   |     | 1784-PCC for ControlNet devices                           | Rupping         |
|   |     | 1784-PCIC(S) for ControlNet devices                       | Rupping         |
|   |     | 1747-PIC / AIC+ Driver                                    | Running         |
|   |     | DF1 Slave Driver                                          | hunning         |
|   |     | S-S SD/SD2 for DH+ devices                                | Kunning         |
|   |     | Virtual Backplane (SoftLogix58xx)                         |                 |
|   |     | DeviceNet Drivers (1784-PCD/PCIDS, 1770-KFD, SDNPT driver |                 |
|   |     | PLC-5 (DH+) Emulator driver                               |                 |
|   |     | SLC 500 (DH485) Emulator driver                           |                 |
|   |     | SoftLogix5 driver                                         |                 |
|   |     | Remote Devices via Linx Gateway                           |                 |

添加该驱动程序,这时可能会出现以下故障界面:

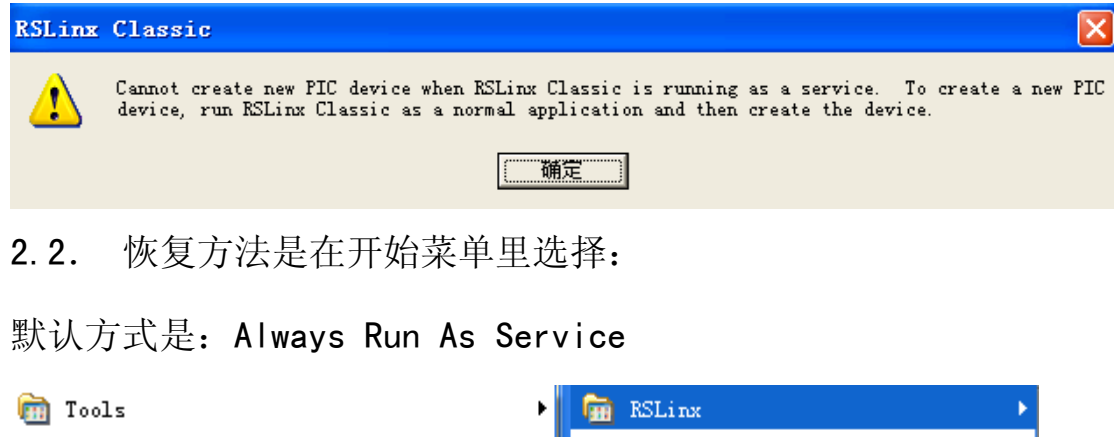

۲

۲

۲

۲

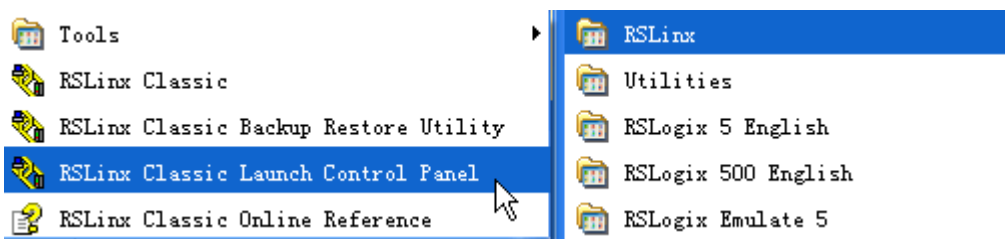

停止运行 RSLinx, 取消 Always Run As Service 选项:

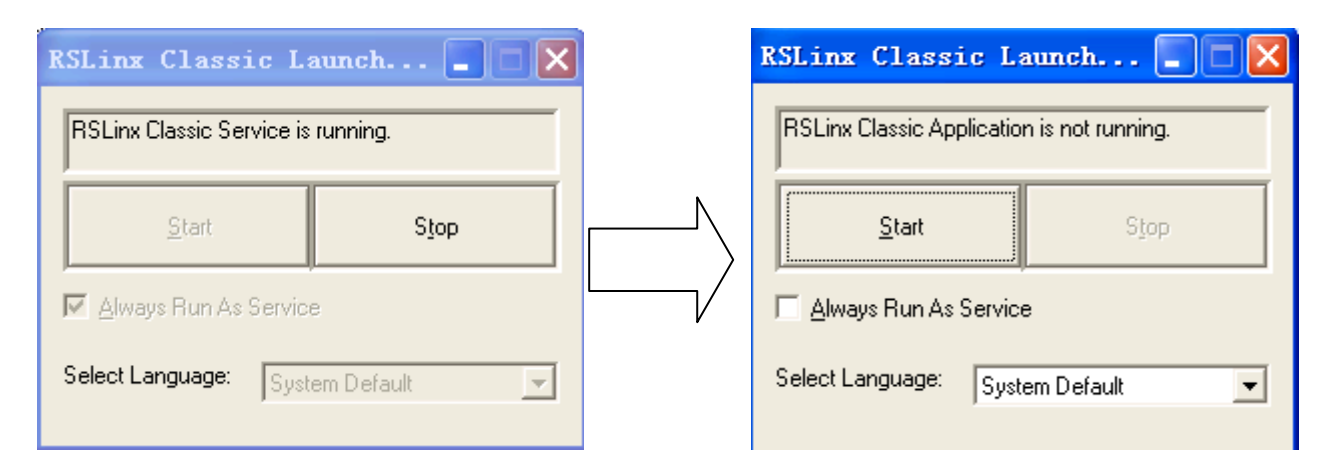

## 2.3 组态界面:

| Configure 1747-F | PIC / AIC+ device                                             | ? × |
|------------------|---------------------------------------------------------------|-----|
|                  | Device AB_PIC-1                                               |     |
| Comm<br>Baud     | COM2 Station Number (Dec.) 01<br>19200 Max. Station Number 31 |     |
| ОК               | Cancel <u>D</u> elete <u>H</u> elp                            |     |

Note: Station Number is not equal to the PV600 Node number!

组态完成后,重新启动计算机,这时 RSLinx 与 PV600 建立号了通讯连接,如图示:

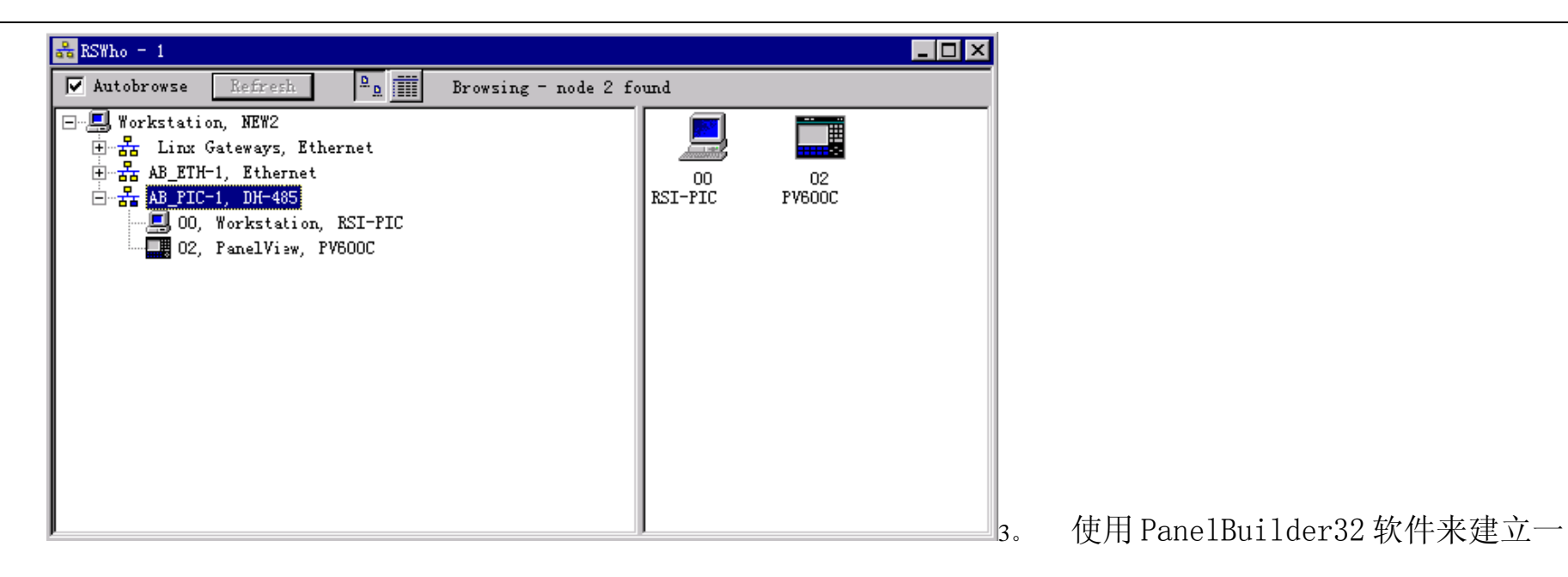

个新项目:

(1)、运行 PanelBuilder32, 新建一个项目, 如图示:

| Create New Application                                                                                                    | ? >                                    |
|----------------------------------------------------------------------------------------------------|----------------------------------------|
| Application                                                                                                    | OK                                     |
| New                                                                                                    | Cancel                                 |
| Selected                                                                                                    | Help                                   |
| 2711-K6C5 PV600 Color Key, FRN 4.10-4.xx                                                                                                    |                                        |
| PanelVi ew                                                                                                    |                                        |
| Type: Protocol:   PV1400 ControlNet 1.5   PV300 DeviceNet   PV300 DF1   PV550 DH4   PV800 DH485   Multiple Language Support (French, German, Italian, | oad<br>th<br>oad & Touch<br>Spanish an |
| 🔲 Set As Default Terminal Sel, atalog & Revis                                                                                                    | ion Numbers <                          |
| Catalog and Version                                                                                                    |                                        |
| 2711-K6C3 PV600 Color Key, FRN 4.10-4.xx<br>2711-K6C5 PV600 Color Key, FRN 4.10-4.xx                                                                  | *<br>•                                 |
| Ports                                                                                                    |                                        |
| Physical: RS232 Protocol: DH485<br>Physical: None Protocol: None                                                                                      |                                        |

输入项目名: New,选择 PanelView 的类型: PV600,通讯协议: DH-485,选择 PV600 具体的系列号和版本

号: 2711-K6C5 PV600 Color Key, FRN 4.10-44. XX

(2)、Application Setting→Communication Setup,设置与之通讯的 SLC500 处理器。如当前的处理器是 SLC 5/05, Node

Address:1

Node Name: Slc500, 如图示:

| Commu           | unications Setup - DH | 485         |                               | ? ×                                          |
|-----------------|-----------------------|-------------|-------------------------------|----------------------------------------------|
| Ter<br>Nod<br>2 | twork Nodes           | cimum<br>de | <u>B</u> aud Rate:<br>19200 ▼ | <u>O</u> K<br><u>C</u> ancel<br><u>H</u> elp |
| *               | Node Name             | Hode 1dd    | Hode Typ                      | e                                            |
|                 | s1c500                | 1           | SLC 5/05                      |                                              |
|                 | End of Node List      | _           |                               |                                              |
|                 | 1                     |             |                               |                                              |
|                 |                       |             |                               |                                              |
|                 |                       |             |                               |                                              |

(3)、编辑 Control Tags, 建立与 SLC500 通讯的数据标签,该标签名任意设定,其地址则应对应具体的 SLC500 寄存器地址,如图示:

Tag Name: N1

Data Type: Signed Integer

Node Name: S1c500

Tag Address: N7:0

| Tag Form                      |                           | ?                   |
|-------------------------------|---------------------------|---------------------|
| Tag Name:                     | D <u>a</u> ta Type        | OK                  |
| N1                            | Signed Integ              | er / IN V Cancel    |
| Description                   |                           | Help                |
|                               |                           | A<br>V              |
| <u>N</u> ode Name:            |                           | Tag <u>I</u> nitial |
| s1c500                        | ▼                         | 0                   |
| Tag Address:                  | U <u>p</u> date<br>Freque | ncy:                |
| N7:0                          | 1                         | •                   |
| _Scaling                      | Data Entry                | Limits              |
| <u>S</u> cale O <u>f</u> fset | Min:                      | Ma <u>x</u> :       |
| 1 0                           | -32768                    | 32767               |

(4)、检查没错后,下载项目程序: File→Download,如图示:

| Download File                                                                                                    | ?      |
|----------------------------------------------------------------------------------------------------|--------|
| Application Name:<br>a_b                                                                                                    | OK     |
| Transfer Trans                                                                                                    | Cancel |
| RSLinx Network                                                                                                    | Help   |
| Select Destination:   Autobrowse Refresh B Browsing - node 0 found   Horkstation, NEW2 Horkstation, NEW2 Doing - node 0 found   Horkstation, NEW2 Horkstation, NEW2 Doing - node 0 found   Horkstation, NEW2 Horkstation, NEW2 Doing - node 0 found   Horkstation, NEW2 Horkstation, NEW2 Doing - node 0 found   Horkstation, NEW2 Horkstation, SI-PIC Doing - Node 0 found   Doing - Refresh Doing - Refresh Doing - Node 0 found   Doing - Refresh Doing - Node 0 found Doing - Node 0 found   Horkstation, NEW2 Horkstation, RSI-PIC Doing - Node 0 found   Doing - Refresh Doing - Node 0 found Doing - Node 0 found   Doing - Refresh Doing - Refresh Doing - Node 0 found   Doing - Refresh Doing - Refresh Doing - Refresh   Doing - Refresh Doing - Refresh Doing - Refresh   Doing - Refresh Doing - Refresh Doing - Refresh   Doing - Refresh Doing - Refresh Doing - Refresh   Doing - Refresh Doing - Refresh Doing - Refresh   Doing - Refresh Doing - Refresh Doing |        |

- (5)、下载完项目后,把DH-485 线从 PC 上摘下来,连接到 SLC5/05 的 RS232 口上,此时如果出现"Required network node(s) not found",说明当前的 SLC500 处理器的 Channel 0 还没有被设置成 DH-485 协议(默认: DF1 协议)。
- 4. SLC500 的 Channel 0 设置成 DH-485 协议:

Controller→Chnnel Configuration 弹出通道组态菜单,如图示

| Channel Configuration                   |                                       | 2                        |
|-----------------------------------------|---------------------------------------|--------------------------|
| General Chan. 1 - Sy                    | ystem Chan. O - System Chan. O - User |                          |
| Driver <mark>DH485</mark><br>Rand 19200 | Node Address                          |                          |
|                                         |                                       |                          |
| -Protocol Control-                      |                                       |                          |
|                                         | Token<br>Max. No                      | Hold 1<br>de Address: 31 |
|                                         |                                       |                          |
|                                         |                                       |                          |

下载后连接在 Channel 0 上的 PV600 即可与 SLC500 正常通讯。